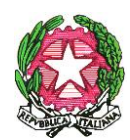

MINISTERO DELL'ISTRUZIONE E DEL MERITO

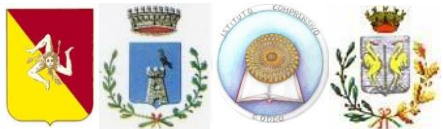

ISTITUTO COMPRENSIVO STATALE "G. ODDO" con sezione staccata in Sclafani Bagni P.tta Cav. Di Vittorio Veneto – 90022 CALTAVUTURO (PA) Tel. 0921541196 – fax 0921540835 *e-mail* <u>PAIC81900V@istruzione.it</u> *p.e.c.* <u>paic81900v@pec.istruzione.it</u> sito internet <u>www.istitutocomprensivooddo.edu.it</u>

Circolare n. 180

I. C. S. - "G. ODDO" Caltavuturo **Prot. 0001082 del 07/02/2025** VII-5 (Uscita) Al Personale Docente della Scuola dell'Infanzia e Primaria Al DSGA Sito Web Atti

# OGGETTO: Avvio corsi di formazione in digitale per docenti e personale ATA (PNRR DM 66)

Si comunica alle SS.LL. che, grazie a fondi **PNRR DM 66/2023**, da *venerdì 14 febbraio 2025 dalle ore 15.00 alle ore 18.00* si avvieranno le lezioni del percorso di transizione digitale; <u>tematica</u> <u>a): potenziamento delle competenze digitali</u>, rivolto al personale docente della scuola dell'Infanzia e Primaria a tempo determinato e indeterminato. Le iscrizioni saranno aperte, da oggi 07.02.2025 a giorno 12.02.2025, sulla Piattaforma "SCUOLA FUTURA" al seguente link: <u>https://scuolafutura.pubblica.istruzione.it</u> Si dovrà selezionare il pulsante ACCEDI; inserire le proprie credenziali o autenticarsi con SPID, CIE o eIDAS; cliccare su TUTTI I PERCORSI e nella sezione CERCA PER inserire l'ID sotto indicato.

Segue Allegato A con le modalità di iscrizione: "Come iscriversi al corso attraverso la piattaforma Scuola Futura"

Percorsi:

| TEMATICA                                                                                                    | EDIZIONE    | N. ORE | <b>ID PERCORSO</b> |
|----------------------------------------------------------------------------------------------------|-------------|--------|--------------------|
| Percorso di transizione digitale:<br>Lezione 1 : Introduzione alla Transizione Digitale - 3 ore;<br>Lezione 2 : Piattaforme e strumenti per la didattica digitale e<br>Mozaweb 3 ore;<br>Lezione 3: Didattica digitale e strumenti digitali innovativi;<br>Lezione 4: Cittadinanza e sicurezza;<br>Lezione 5: Intelligenza artificiale nella scuola e Tool.<br><b>Destinatari: personale docente Scuola dell'Infanzia e</b><br><b>Primaria (15/17)</b> | 1° edizione | 15     | 344755             |

Il programma dettagliato verrà comunicato durante il primo incontro che avverrà *on line* giorno 14 febbraio 2025. Il link per il collegamento verrà comunicato la mattina dell'incontro.

Per ulteriori informazioni rivolgersi all'Organizzatore DM 66/2023 Prof. Gandolfo Lo Verde.

Certi della fattiva e consueta collaborazione, si porgono distinti saluti.

Caltavuturo, 07.02.2025.

Il Dirigente Scolastico Prof. Salvatore Vento

### **ALLEGATO A**

## Come iscriversi al corso attraverso la piattaforma Scuola Futura

La piattaforma Futura è un punto di riferimento per la formazione e l'aggiornamento del personale scolastico. Di seguito è spiegato come accedere e iscriversi ai corsi utilizzando il codice ID del corso.

E' CONSIGLIABILE svolgere la procedura usando come browser MICROSOFT EDGE; alcuni browser non riescono a trovare il corso una volta svolta la ricerca

#### 1. Recuperare il codice ID del corso

Prima di iniziare il processo di iscrizione, bisogna recuperare il codice ID del corso di interesse.( riportato direttamente nella circolare) Ogni corso è associato a un codice univoco che facilita la ricerca all'interno della piattaforma.

#### 2. Accedere all'area riservata sul sito web di Scuola Futura

Sulla homepage della piattaforma Futura e cliccare su Accedi. Inserire le credenziali (nome utente e password) per entrare nell'area riservata. Se non si possiede ancora un account, bisogna registrarsi seguendo le istruzioni fornite sul sito. Oppure accedere con il proprio SPID.

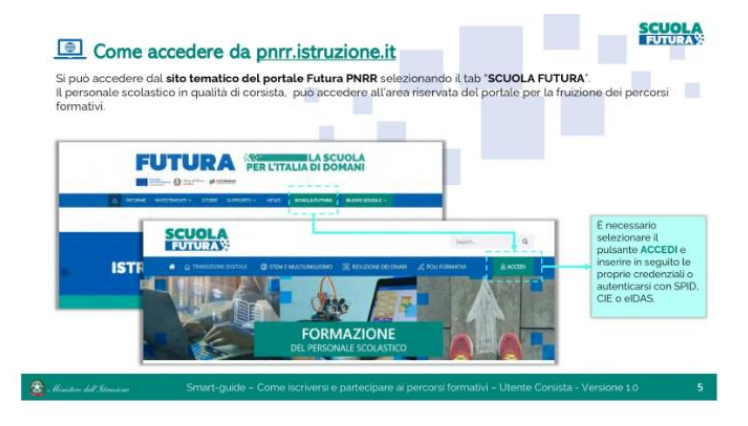

#### 3. Scegliere il profilo "Utente Corsista"

Una volta effettuato l'accesso, selezionare il profilo Utente Corsista. Questo passaggio consentirà di visualizzare tutti i percorsi formativi disponibili a cui è possibile iscriversi.

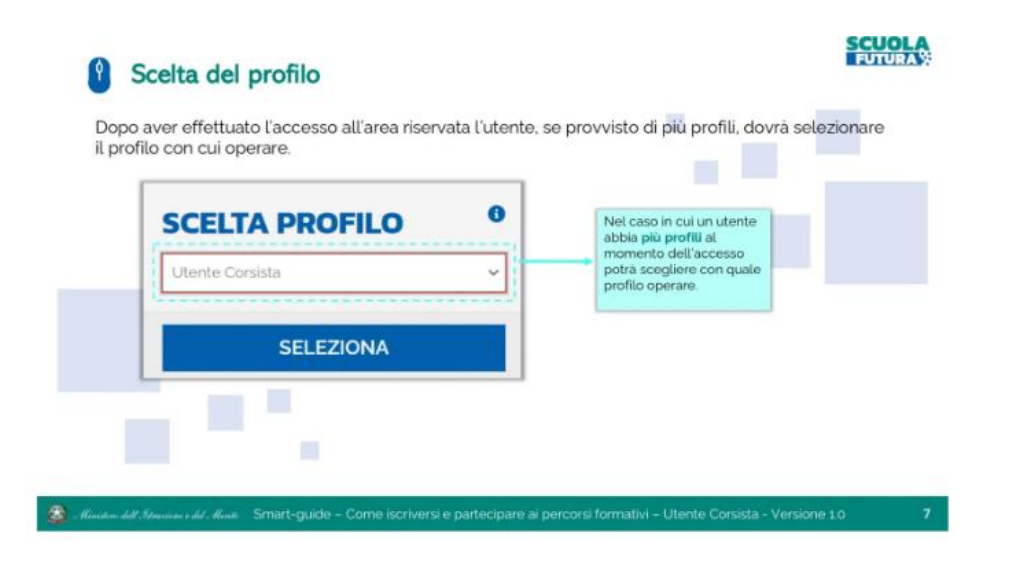

#### 4. Cliccare su "Tutti i percorsi"

Nell'area personale, cliccare su Tutti i percorsi per visualizzare l'elenco completo dei corsi disponibili. Questo permetterà di cercare il corso specifico corrispondente al codice ID.

| L'area ris<br>1. Crusc<br>2. I miei                                                               | ervata presenta quattro n<br>otto<br>percorsi                                                                                                    | nacro sezioni:<br>3. Tu<br>4. In                                                                                                    | itti i percorsi<br>formazioni Utili                                                                                                    |                                                                                                    |  |
|---------------------------------------------------------------------------------------------------|----------------------------------------------------------------------------------------------------|----------------------------------------------------------------------------------------------------|----------------------------------------------------------------------------------------------------|----------------------------------------------------------------------------------------------------|--|
| @ CRUSC                                                                                           |                                                                                                    | NEDHADONUTU                                                                                                    |                                                                                                    | Sezione in cui scaricare la<br>documentazione di                                                    |  |
| zione in cui<br>ossibile<br>ualizzare un<br>pilogo per<br>coro<br>jomento<br>percorsi<br>moletati | TRANSIZIONE<br>DIGITALE<br>È sprogramma di formazione<br>e sulla statata digitali immegata<br>e sulla statata digitali immegata<br>e sulla statata digitali immegata<br>estata statata di formazione<br>indicata in mendicato consoltato. | STEM<br>ENULTINGUISMO<br>4 sprogramma di homastrum<br>ninika a fer ostezore calutar<br>nomtifica e la progettive<br>nelmozoci del personale<br>excludios prove generale dalla<br>timus. Eleventoristi del ferro sa | RIDUZIONE<br>Di programma di formatione<br>musica di accorrigginan la<br>fundone discetto per la<br>relative de frest institutional<br>regis agrenetitaret di per la<br>preventarete della dispensione | Sezione in cui<br>visualizzare i percorsi a<br>cui è possibile iscriversi                           |  |
| zione in cui<br>iossibile<br>ualizzare i                                                          | Cen Lyund u di Hermunta<br>europeo BigCampdeta.<br>Cre completate O                                                                                                    | theore annotation or the logarity.                                                                                                    | sentance, non-a present dala -<br>entopa <u>Trus &amp; insettmenty</u><br>dal.2ml<br>One completate                                                                                                    | È possibile selezionare<br>Approfondisci per<br>visualizzare il dettaglio<br>delle ore e i percorsi |  |
| ercorsi a cui<br>è iscritti                                                                       | APRIDIONDISCI                                                                                                    | APPROFONDER                                                                                                    | Percenti consiletate 0                                                                                                    | completati per il macro<br>argomento, suddivisi<br>nelle 6 arec                                     |  |

#### 5. Ricerca il codice ID

Utilizzare il campo di ricerca per inserire il codice ID del corso di interesse. Una volta inserito, cliccare su Cerca per visualizzare il corso corrispondente.

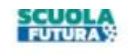

## STutti i percorsi – Ricerca e filtra percorsi

In questa sezione il Corsista può filtrare e ricercare uno specifico percorso dall'elenco di tutti i percorsi ai quali può iscriversi.

| parola chiave                              | PERCORSI                                 |   | 1 K 4 1                                                                                                    |                           | Dense Silling                               | w new Sealer w        | 1 |
|--------------------------------------------|------------------------------------------|---|----------------------------------------------------------------------------------------------------|---------------------------|---------------------------------------------|-----------------------|---|
| É nossibile                                | precision of cultures in the foreign de- |   |                                                                                                    | Titolo percorso           |                                             | Territorier contact   |   |
| filtrare i<br>percorsi per i 2             | Cores par<br>Tradectores                 | a |                                                                                                    | And Street and Markelines |                                             | Test Appendix         |   |
| macro                                      | Filtra por:                              |   | Metoronomo                                                                                                    | 12 PERCENTIANE            |                                             | CHERNT                |   |
| argomena                                   | the management                           |   | State of the local division of the local division of the local div | Titolo perconso           |                                             | terrenze entire.      |   |
| È possibile<br>visualizzare i              | Dumétin                                  |   | 問題問い                                                                                                    | Antonia an Artenar        | Constantino<br>Maria (Maria (Maria (Maria)) | Part Special          |   |
| percorsi salvati<br>tra i <b>preferiti</b> |                                          |   | APPERENDENCE                                                                                                    | · Company/or in or train. |                                             | States & Managements, |   |

#### 6. Candidati al corso

-

Dopo aver trovato il corso, cliccare sul titolo del corso per accedere alla pagina dedicata con tutti i dettagli. Cliccare su Candidati per presentare la propria iscrizione.

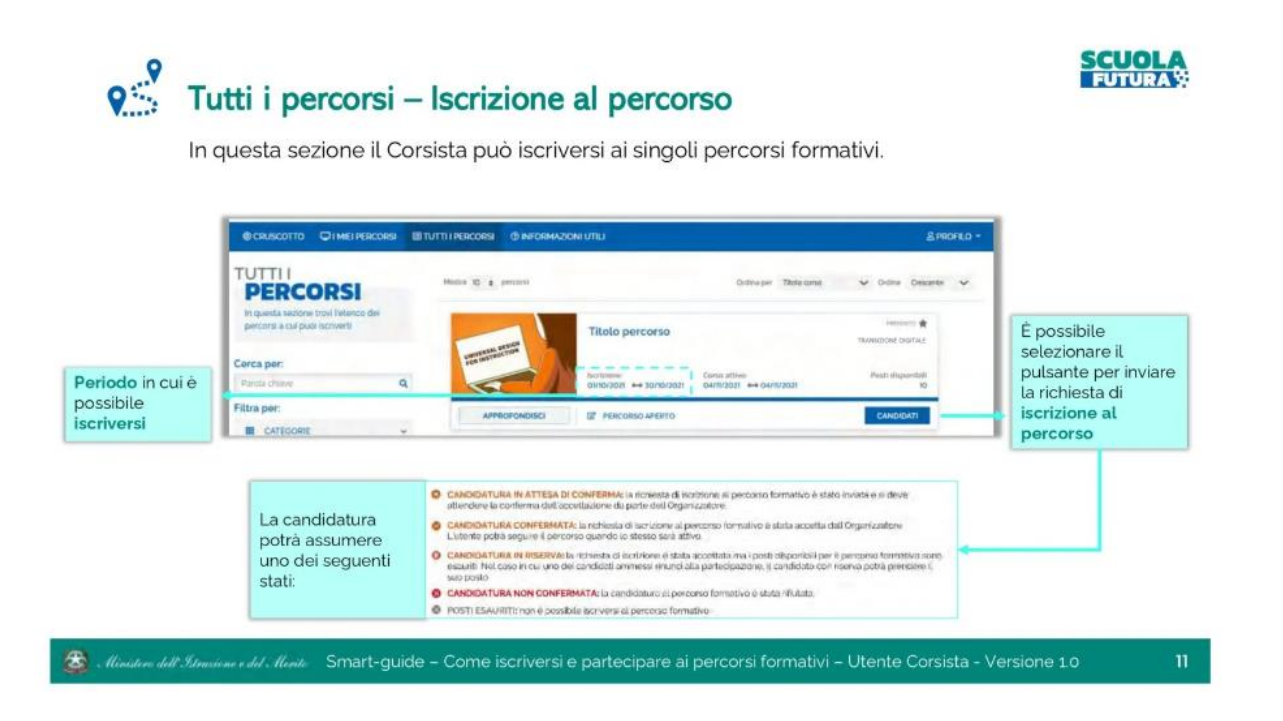